#### Редакторы текстов и документов

Текстовые редакторы – это программы для создания, редактирования, форматирования, сохранения и печати документов.

Условно можно выделить следующие группы редакторов:

процессоры общего назначения (Лексикон, Word, WordPerfect и др.) редакторы научных документов (ChiWriter, TEX и др.) редакторы исходных текстов программ (Multi-Edit и встроенные редакторы систем программирования) издательские системы (PageMaker, Corel Ventura, QuarkXPress - обычно используются

Ventura, QuarkXPress - обычно используются для подготовки уже набранного документа к тиражированию)

Программы, обрабатывающие файлы-документы называют *текстовыми процессорами* в отличие от *текстовых редакторов*, обрабатывающих простые текстовые файлы.

Название "*процессор*" говорит о том, что такие программы производят различные вычисления при обработке текстов-документов.

Текстовым процессором называют мощный текстовый редактор, располагающий продвинутыми возможностями по обработке текстовых документов.

Файл, представляющий собой текстовый документ, содержит кроме обычных алфавитно-цифровых символов специальную двоичную информацию о форматировании текста, а также различные графические объекты.

Microsoft Word - одна из самых совершенных программ в классе текстовых процессоров, с помощью которой можно быстро и с высоким качеством готовить любой документ - от простой записки до макета сложного издания.

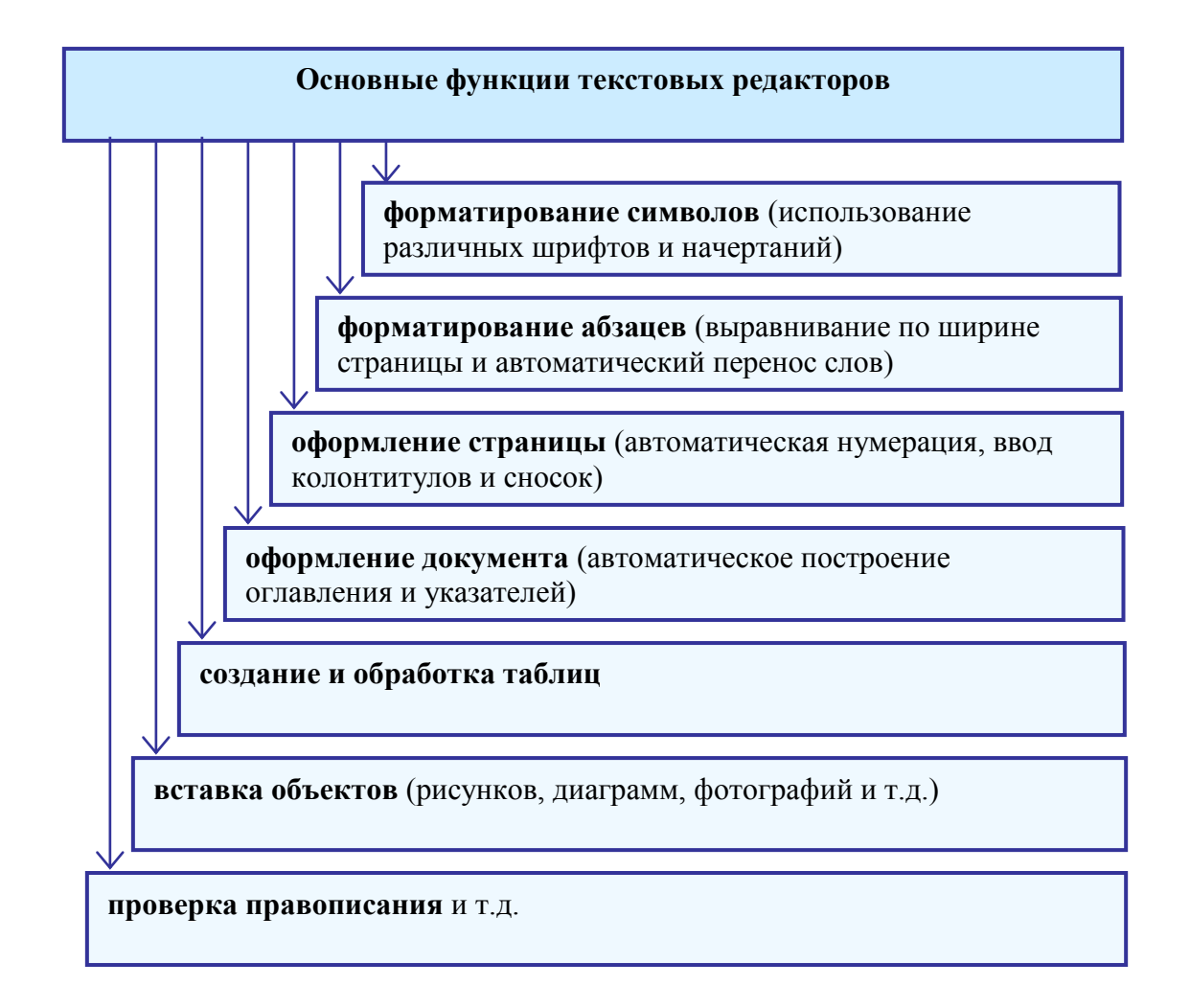

#### Основные элементы текстового документа

| Докум | ент     |               |
|-------|---------|---------------|
| С     | граница |               |
|       | Абзац   |               |
|       | Строка  |               |
|       | Слово   |               |
|       | Символ  |               |
|       |         | $\mathcal{I}$ |

Символ - минимальная единица текстовой информации.

#### Примечание.

Любой символ текущего шрифта можно ввести по его коду (ALT+0NNN, где NNN- десятичный код символа, цифры набираются на цифровой части клавиатуры).

Служебные символы - пробел, точка, запятая, дефис и т.п.

Слово - произвольная последовательность букв и цифр, ограниченная с обоих концов служебными символами.

Строка - произвольная последовательность символов между правой и левой границей абзаца.

Предложение - произвольная последовательность слов между двумя точками.

Абзац - произвольная последовательность символов, замкнутая символом "Возврат каретки" (код 13).

#### Примечание.

Абзац (с литературной точки зрения) – это часть текста, представляющая законченный по смыслу фрагмент произведения, окончание которого служит естественной паузой для перехода к новой мысли.

В компьютерных документах абзацем считается любой текст, заканчивающийся управляющим символом конца абзаца (код 13). Ввод конца абзаца обеспечивается нажатием клавиши **Enter** и отображается символом **¶**.

Если нужно перейти на новую строку в пределах одного абзаца, надо нажать **Shift+ Enter**.

Позиция ввода очередного символа отмечается *текстовым курсором* - мерцающей вертикальной чертой. Эта позиция называется также *точкой* вставки. В этой точке появляется:

- копируемый или перемещаемый фрагмент документа
- содержимое буфера обмена по команде вставки
- создаваемая таблица
- вставляемый рисунок.

Структурный элемент документа, в котором находится текстовый курсор, называется *текущим*.

Текстовый курсор появляется на экране только тогда, когда можно вводить алфавитно-цифровую информацию.

Текстовый курсор необходимо отличать от указателя мыши, который в пределах абзаца изображается вертикальной чертой с горизонтальными ограничителями сверху и снизу.

Текстовый курсор можно перемещать обычным образом, как в текстовом режиме, кроме того, можно мгновенно переместить курсор в другую точку ввода (вставки), щелкнув на ней мышью.

#### Отображение документа на экране

При работе с документом в зависимости от выполняемой работы, можно выбрать различный вариант представления документа на экране:

- Обычный режим (Normal)
- Режим разметки страницы (Page Layout)
- Режим структуры документа (Outline)

Обычный режим рекомендуется использовать при черновом наборе больших объемов текста. В этом режиме можно набирать текст с достаточно большой скоростью, но в этом режиме не видны некоторые элементы документа (колонтитулы, сноски, номера страниц).

"Отделку" текста рекомендуется вести в *режиме разметки страницы*, который является наиболее универсальным. В этом режиме документ представлен на экране почти в таком же виде, в каком он будет распечатан на бумаге. Кроме того, некоторые элементы документа (колонтитулы, буквицы, рисованные объекты и др.) можно вставлять только в этом режиме.

*Режим структуры документа* следует устанавливать только при форматировании заголовков документа.

Для установки нужного режима можно воспользоваться одним из способов:

- 1. Меню *Вид* соответствующая команда из группы полей выбора.
- 2. ЩМ на нужной кнопке в группе полей выбора в левой части горизонтальной полосы прокрутки.

Word позволяет установить *масштаб* изображения элементов документа на экране.

Масштаб указывается либо в процентах (100% - нормальный размер, 200% и 50% соответственно вдвое увеличенный или уменьшенный), либо по отображению страницы (По ширине страницы - на экране видна строка страницы целиком, Целая страница - видна вся страница целиком).

Для установки нужного масштаба можно воспользоваться одним из способов:

- 1. Меню *Вид Масштаб*...
- 2. Поле ввода с раскрывающимся списком в панели инструментов (ПИ) "Стандартная".

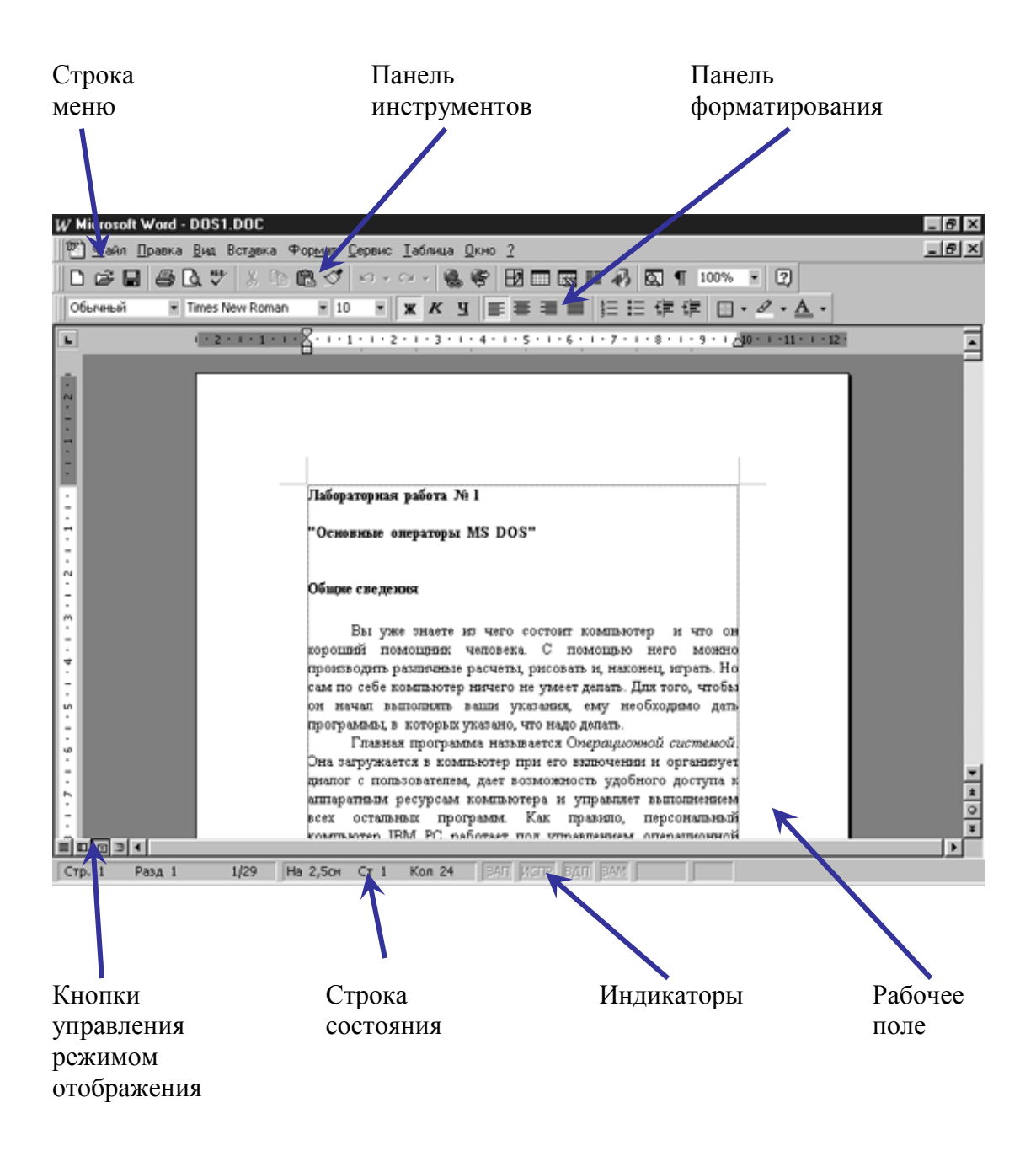

## Структура экрана текстового редактора Word

#### Общие правила оформления документов

Любой документ необходимо оформить, придерживаясь определенных правил, принятых в русском литературном языке. Это относится и к орфографии и к внешнему виду документа (оформлению и расположению абзацев, заголовков и т.д.).

1. Знаки препинания (точки, запятые, двоеточия и т.д.) следует располагать вплотную к предыдущему слову.

Правильно

1. Комната не большая, а маленькая.

| Неправильно |
|-------------|
|-------------|

<u>1.Комната не большая,а маленькая.</u>

2. Если какая-либо фраза заключается в скобки, то не следует оставлять пробелов между скобками и этой фразой.

#### Правильно

Выполните установку полей (см. рисунок).

Выполните установку полей (<u>с</u>м. рисунок).

Неправильно

3. Тире, в отличие от дефиса, пишется так, чтобы имелись пробелы, отделяющие тире от предыдущего и последующего слова.

#### Правильно

Стихотворные тексты подразделяются на строфы – группы строк...

5-я строка.

#### Неправильно

Стихотворные тексты подразделяются на строф<u>ы-г</u>руппы строк...

<u>5 - я</u> строка.

#### Перемещение по тексту

## С помощью клавиатуры:

| на символ (строку)       | стрелки               |
|--------------------------|-----------------------|
| в начало/конец строки    | Home/End              |
| в начало/конец документа | Ctrl-Home/ Ctrl-End   |
| на слово вправо/влево    | Ctrl-Right/ Ctrl-Left |
| на абзац вверх/вниз      | Ctrl-Up/ Ctrl-Down    |

## С помощью мыши с использованием полос прокрутки

Текстовый курсор при этом не перемещается. Для его перемещения необходимо щелкнуть мышью.

## С помощью команды меню:

Правка-Перейти... (F5)

#### Выделение элементов текста

Полоса выделения (ПВ) - область вдоль левой границы текста, на которой указатель мыши превращается в Э.

### Чтобы выделить:

| Объект                                         | Выполняемые действия                                                                                                    |  |  |
|------------------------------------------------|----------------------------------------------------------------------------------------------------|--|--|
| Слово                                          | Установить указатель мыши на любой символ слова и дважды щелкнуть мышью.                                                                                                    |  |  |
| Строку                                         | Щелкнуть мышью на ПВ рядом со строкой. Смежные<br>строки выделяются перемещением мыши по ПВ с<br>нажатой левой кнопкой.                                                                                                    |  |  |
| Предложение                                    | Установить указатель мыши на любой символ предложения, нажать Ctrl и щелкнуть мышью.                                                                                                    |  |  |
| Абзац                                          | Установить указатель мыши на ПВ рядом с абзацем и<br>дважды щелкнуть мышью. Смежные абзацы выделяются<br>перемещением мыши по ПВ с нажатой левой кнопкой.                                                                                                    |  |  |
| Весь текст                                     | <ul> <li>Установить указатель мыши на ПВ и трижды щелкнуть мышью,</li> <li>Установить указатель мыши на ПВ, нажать Ctrl и щелкнуть мышью.</li> <li>Нажать Ctrl +5 (на цифровой части клавиатуры).</li> </ul>                                                                                          |  |  |
| Произвольная<br>последовательность<br>символов | По фрагменту, который нужно выделить, переместить<br>указатель, удерживая нажатой левую кнопку мыши<br>Щелкнуть мышью в начале фрагмента, нажать Shift и,<br>удерживая ее, щелкнуть мышью в конце фрагмента.<br>Удерживая нажатой клавишу Shift и нажимая<br>необходимые клавиши управления курсором. |  |  |

#### Форматирование символов и абзацев

Форматирование - это оформление по каким-либо правилам различных участков текста.

При форматировании произвольной последовательности символов можно изменить шрифт, начертание, размер шрифта, задать подчеркивание и различные эффекты.

#### Форматирование символов

- 1. Выделить символ.
- 2. Выполнить форматирование одним из способов:
  - Командой меню Формат-Шрифт...
  - С помощью панели инструментов «Форматирование».

#### Форматирование абзаца

*Форматирование абзаца* - это изменение его параметров как структурного элемента текста.

#### Параметры абзаца

- границы абзаца:
- расположение первой (красной) строки абзаца;
- ширину абзаца и его расположение на странице (отступы слева и справа);
- способ выравнивания строк абзаца (влево, вправо, по центру, по ширине);
- межстрочное расстояние в абзаце;
- расстояние между смежными абзацами (отбивка);
- можно оформить абзацы в рамку и заполнить рамку каким-либо узором;
- несколько подряд расположенных абзацев объявить нумерованным или маркированным списком.

Границы абзаца задаются отступами слева и справа по отношению к границам (полям) страницы.

Для форматирования одного абзаца достаточно установить в нем курсор, если форматируются несколько – их необходимо выделить.

#### Форматирование абзаца выполняется

- Командой меню Формат-Абзац...
- С помощью панели инструментов «Форматирование» (выравнивание, списки-перечисления, увеличение или уменьшение отступа),
- С помощью горизонтальной линейки (границы абзаца).

# Параметры абзацев

|   | Поле «<br>↓ | страни | цы  |       |    |   |      |     | По | оле стр | аницы<br>Л | [<br>/ |
|---|-------------|--------|-----|-------|----|---|------|-----|----|---------|------------|--------|
| 1 | 2           | 3      | 4   | 5     | 6  | 7 | 8    | 9   | 10 | 11      | 12         | 13     |
|   |             |        | Оте | гуп   |    |   | Пер  | Dag |    |         |            |        |
|   |             | Спе    | R9  | ı yıı | 0  |   | Нет  | Бал |    |         |            |        |
|   |             | Спр    | ава |       | 0  |   | 1101 |     |    |         |            |        |
|   |             |        |     |       |    |   |      |     |    |         |            |        |
|   |             |        | Отс | гуп   |    |   | Пер  | вая |    |         |            |        |
|   |             | Сле    | ва  | ·     | 0  |   | Отст | уп  |    | 1       |            |        |
|   |             | Спр    | ава |       | 0  |   |      |     |    |         |            |        |
|   |             |        |     |       |    |   |      |     |    |         |            |        |
|   |             |        | Отс | гуп   |    |   | Пер  | вая |    |         |            |        |
|   |             | Сле    | ва  |       | -1 |   | Отст | уп  |    | 2       |            |        |
|   |             | Спр    | ава |       | 1  |   |      |     |    |         |            |        |
|   |             |        |     |       |    |   |      |     |    |         |            |        |
|   |             |        | Отс | гуп   |    |   | Пер  | вая |    |         |            |        |
|   |             | Сле    | ва  |       | -1 |   | Выс  | гуп |    | 1       |            |        |
|   |             | Спр    | ава |       | 0  |   |      |     |    |         |            |        |
|   |             |        |     |       |    |   |      |     |    |         |            |        |
|   |             |        | Отс | гуп   |    |   | Пер  | вая |    |         |            |        |
|   |             | Сле    | ва  |       | -1 |   | Выс  | гуп |    | 2       |            |        |
|   |             | Спр    | ава |       | 0  |   |      |     |    |         |            |        |
|   |             |        |     |       |    |   |      |     |    |         |            |        |
|   |             |        | Отс | гуп   |    |   | Пер  | вая |    |         |            |        |
|   |             | Сле    | ва  |       | 0  |   | Выс  | гуп |    | 1       |            |        |
|   |             | Спр    | ава |       | -1 |   |      |     |    |         |            |        |
|   |             |        |     |       |    |   |      |     |    |         |            |        |

# Выделение структурных элементов

| Структурный<br>элемент | Способ выделения                                                                                                    |
|------------------------|----------------------------------------------------------------------------------------------------|
| Слово                  | Указать мышью на любое слово и щелкнуть два раза                                                                                                    |
| Строка                 | Указать мышью на полосу выделения напротив<br>строки и щелкнуть. Если, не отпуская левую кнопку<br>мыши, перемещать ее указатель вверх или вниз, то<br>выделится несколько смежных строк. |
| Предложение            | Указать мышью на любой символ предложения,<br>нажать клавишу Ctrl и щелкнуть.                                                                                                    |
| Абзац                  | Указать мышью на полосу выделения напротив<br>абзаца и дважды щелкнуть мышью.                                                                                                    |
| Весь текст             | Ctrl + A                                                                                                    |
| Часть текста           | Установить курсор на первое слово выделяемой<br>области. Нажать клавишу Shift и щелкнуть на<br>последнем слове выделяемой области.                                                        |

Форматирование документа

- 1. Задание параметров страницы (Файл Параметры страницы)
  - 1.1. Задание размеров полей

| Параметры ст             | раницы                   | ? >                                      |
|--------------------------|--------------------------|------------------------------------------|
| <u>Поля</u> <u>Р</u> ази | иер бумаги 📗 <u>И</u> ст | точник бумаги Макет                      |
| <u>В</u> ерхнее:         | 2,54 см 🗼                | Образец                                  |
| <u>Н</u> ижнее:          | 2,54 см 🗼                |                                          |
| Л <u>е</u> вое:          | 3,17 см 🛓                |                                          |
| Пр <u>а</u> вое:         | 3,17 см 🛓                |                                          |
| Переп <u>л</u> ет:       | 0 см 🚖                   |                                          |
| От края до к             | олонтитула               |                                          |
| вер <u>х</u> него:       | 1,25 см 🌻                |                                          |
| ни <u>ж</u> него:        | 1,25 см 🌻                | Применит <u>ь:</u><br>Ко всему документу |
| 🗖 <u>З</u> еркаль        | ные поля                 |                                          |
| По умол <u>ч</u> анию.   |                          | ОК Отмена                                |

1.2. Размер бумаги

| Параметры страницы                                                                                             |                         |                                    | ? ×  |
|----------------------------------------------------------------------------------------------------|-------------------------|------------------------------------|------|
| Поля Размер бумаги                                                                                             | <u>И</u> сточник бумаги | <u>М</u> акет                      |      |
| Размер <u>б</u> умаги:<br>другой<br>Ширина: 21 см<br>Высота: 29,7 см<br>Ориентация<br>С книжная<br>С альбомная | -<br>-                  |                                    |      |
|                                                                                                    | При<br> Ко              | менит <u>ь;</u><br>всему документу | •    |
| По умол <u>ч</u> анию                                                                                          |                         | ОК Отм                             | іена |

## 2. Форматирование абзаца (Формат – Абзац)

Абзац (с литературной точки зрения) – это часть текста, представляющая законченный по смыслу фрагмент произведения, окончание которого служит естественной паузой для перехода к новой мысли.

В компьютерных документах *абзацем* считается любой текст, заканчивающийся управляющим символом (маркером) конца абзаца. Ввод конца абзаца обеспечивается нажатием клавиши ENTER и отображается символом ¶.

| Абзац                                                                                                    |                                                                                                    |                                                                                                    | ? ×           |
|----------------------------------------------------------------------------------------------------|----------------------------------------------------------------------------------------------------|----------------------------------------------------------------------------------------------------|---------------|
| Отступы и <u>и</u> нтер                                                                                                    | рвалы Поло <u>ж</u> ение на с                                                                                                    | транице                                                                                                    |               |
| <u>В</u> ыравнивание:                                                                                                    | По левому краю 💌                                                                                                    | уровень: Осн                                                                                                    | овной текст 💌 |
| Отступ                                                                                                    |                                                                                                    |                                                                                                    |               |
| с <u>л</u> ева:                                                                                                    | 1 см 🌻                                                                                                    | перва <u>я</u> строка:                                                                                                    | <u>н</u> а:   |
| справа:                                                                                                    | 0 см 🌻                                                                                                    | Отступ 👻                                                                                                    | 1,27 см 🌲     |
| Интервал —                                                                                                    |                                                                                                    | (нет)<br>Отступ                                                                                                    |               |
| п <u>е</u> ред:                                                                                                    | 0 пт 🍦                                                                                                    | Выступ<br>междустрочный:                                                                                                    | значение:     |
| п <u>о</u> сле:                                                                                                    | 0 пт 🚊                                                                                                    | Одинарный 💌                                                                                                    | <b>X</b>      |
| Образец<br>Промотова аб<br>Промотова аб<br>Промотова аб<br>Сбразо, т<br>такто Сбр<br>Спортация абза<br>Спортация абза<br>Спортация абза | 200, Прளுவராலகர் வில்ல, Прளுவராலகர் வில்<br>200, Прளுவராலகர் வில்ல, Прளுவராலகர் வில்<br>200, Прளுவராலகர் வில்ல, Прளுவராலகர்<br>(நலை, ரல்லா பிற்றன, ரல்லா பிற்றன, ரல்லா<br>வான பேற்றன, ரல்லா பிற்றன, ரல்லா பிற்ற<br>வரை, ரல்லானுகர் வில்ல, ரணரானுகர் வில்ல, ர<br>ல, ரணராணுகர் வில்ல, ரணராணுகர் வில்ல, ர<br>ல, ரணராணுகர் வில்ல, ரணராணுகர் வில்ல, ர<br>ல, ரணராணுகர் வில்ல, ரணராணுகர் வில்ல, ர | ດ, Προγωρησικά αδιος,<br>α, Προγωρησικά αδιος,<br>α, Γρογωρησικά αδιος,<br>αν Οδριακός τουπο Οδριακός τουπο<br>Οδριακός τουπο Οδριακός τουπο<br>Οδριακός τουπο Οδριακός τουπο<br>Το γιαχικά αδιος, Γιατογιασμικά αδιος,<br>το γιασμικά αδιος, Γιατογιασμικά αδιος,<br>το γιασμικά αδιος, Γιατογιασμικά αδιος, |               |
| <u>Т</u> абуляция                                                                                                    |                                                                                                    | ОК                                                                                                    | Отмена        |

## 3. Форматирование символов

Основные свойства символов:

- шрифт;
- размер;
- начертание.

Шрифт

полный набор символов определенного начертания, включая прописные и строчные буквы, знаки препинания, специальные символы, цифры и знаки арифметических действий.

Каждый шрифт имеет свое название, например,

Times New Roman,

Arial,

Courier.

По способу представления в компьютере различаются шрифты растровые и векторные.

Познакомиться с набором шрифтов, установленных на компьютере можно, если ввести команду *Настройка – Панель управления – Шрифты*.

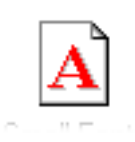

*Растровые* шрифты представляют собой группу пикселов. Допускают масштабирование только с определенным коэффициентом.

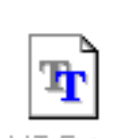

В *векторных* шрифтах символы описываются математическими формулами и допускают произвольное масштабирование. Среди векторных шрифтов наибольшее распространение получили шрифты типа

True Type.

# Шрифты различаются

# <u>1.1. По ширине:</u>

1.1. Различные символы шрифта имеют и различную ширину:

жтщ

1.2. Но есть шрифты, у которых все символы имеют одинаковую ширину – Courier:

ж т щ

- 2. По начертанию:
  - 2.1. С засечками:

ЖТЩ

Times New Roman,

2.2. Рубленные (без засечек):

жтщ

Arial

# Размер шрифта

Единицей измерения размера шрифта является пункт (1пт = 0,376 мм)

# Шрифт размером 30 пт. Шрифт размером 20 пт.

Шрифт размером 14 пт.

Начертание шрифта

Обычный шрифт Полужирный шрифт

## Курсив

# Полужирный курсив

| Шрифт                                  |                                       | ? ×             |
|----------------------------------------|---------------------------------------|-----------------|
| Шрифт Интервал Анимация                |                                       |                 |
| Шрифт:                                 | <u>Н</u> ачертание:                   | <u>Р</u> азмер: |
| Times New Roman                        | Обычный                               | 14              |
| Symbol 🔺                               | Обычный 🔺                             | 9 🔺             |
| System                                 | Курсив                                |                 |
| Terminal                               | Полужирный<br>Полужирный Курсив       | 11              |
| Times New Roman                        |                                       | 14 -            |
|                                        |                                       |                 |
| Подчеркивание:                         | цвет:                                 | - I             |
| (нет)                                  | Авто                                  | <u> </u>        |
| Эффекты                                |                                       |                 |
| 📃 🔤 зачеркнутый 📃 с                    | тень <u>ю</u> <u></u> м <u>а</u> лые  | прописные       |
| 📃 🔲 двойное зачеркивание 🔲 к           | онтур 📃 все пр                        | описные         |
| верхний индекс Пп                      | іриподн <u>я</u> тый 🔲 скр <u>ы</u> т | ый 📗            |
| ни <u>ж</u> ний индекс <u>у</u>        | топленный                             |                 |
| Образец                                |                                       |                 |
|                                        |                                       |                 |
|                                        |                                       |                 |
| Times New F                            | Roman                                 |                 |
|                                        |                                       |                 |
|                                        |                                       |                 |
| Шрифт TrueType. Он используется для вы | вода как на экран, так и на при       | нтер.           |
|                                        |                                       |                 |
| По умолчанию                           | ОК                                    | Отмена          |

Установка расстояния между символами и их вертикальное расположение

Пример текста Разряженный на 5 пт Пример текста Уплотненный на 2 пт. Примертекста

Верхний индекс Пример текста

Нижний индекс Пример текста